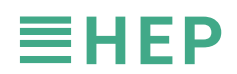

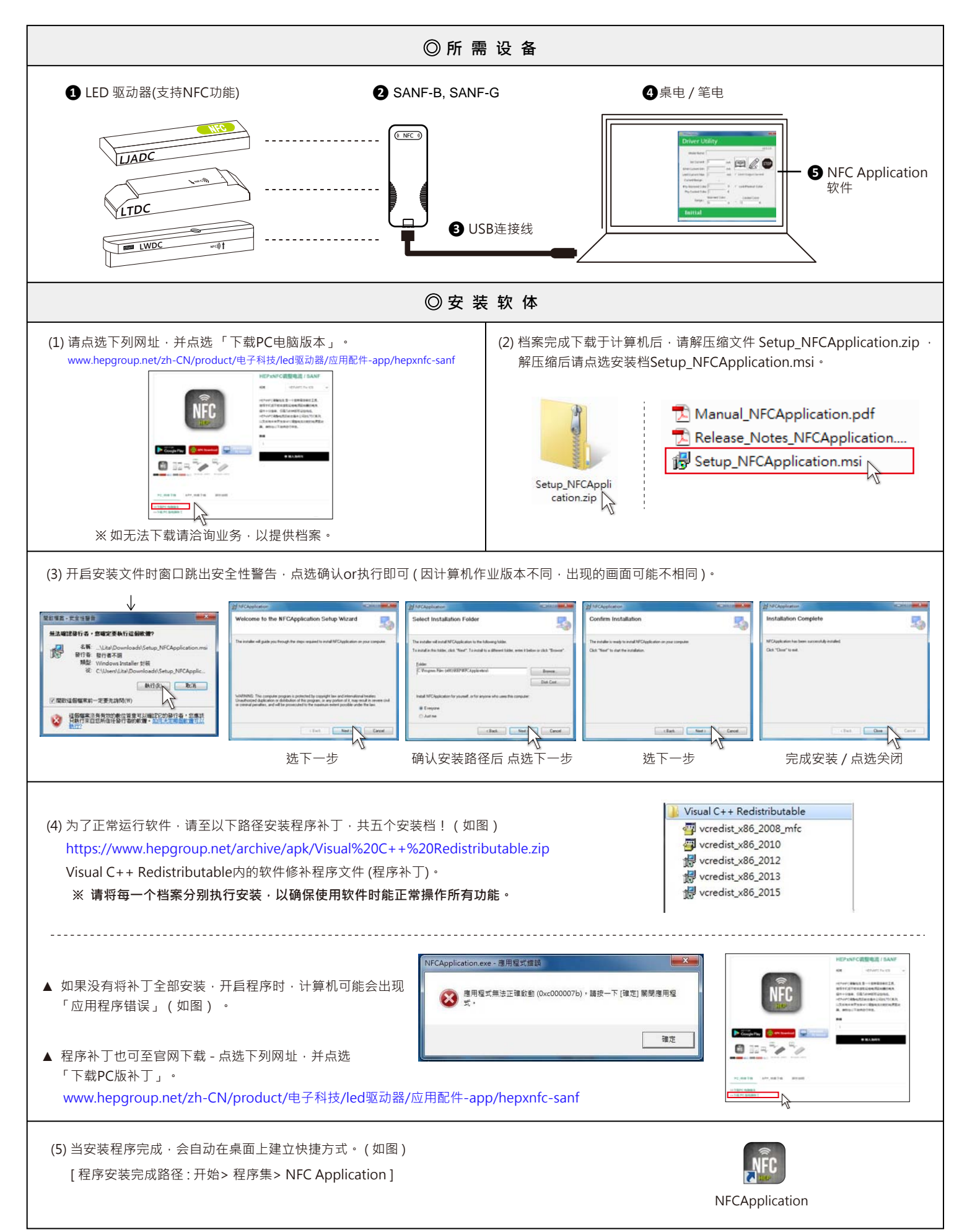

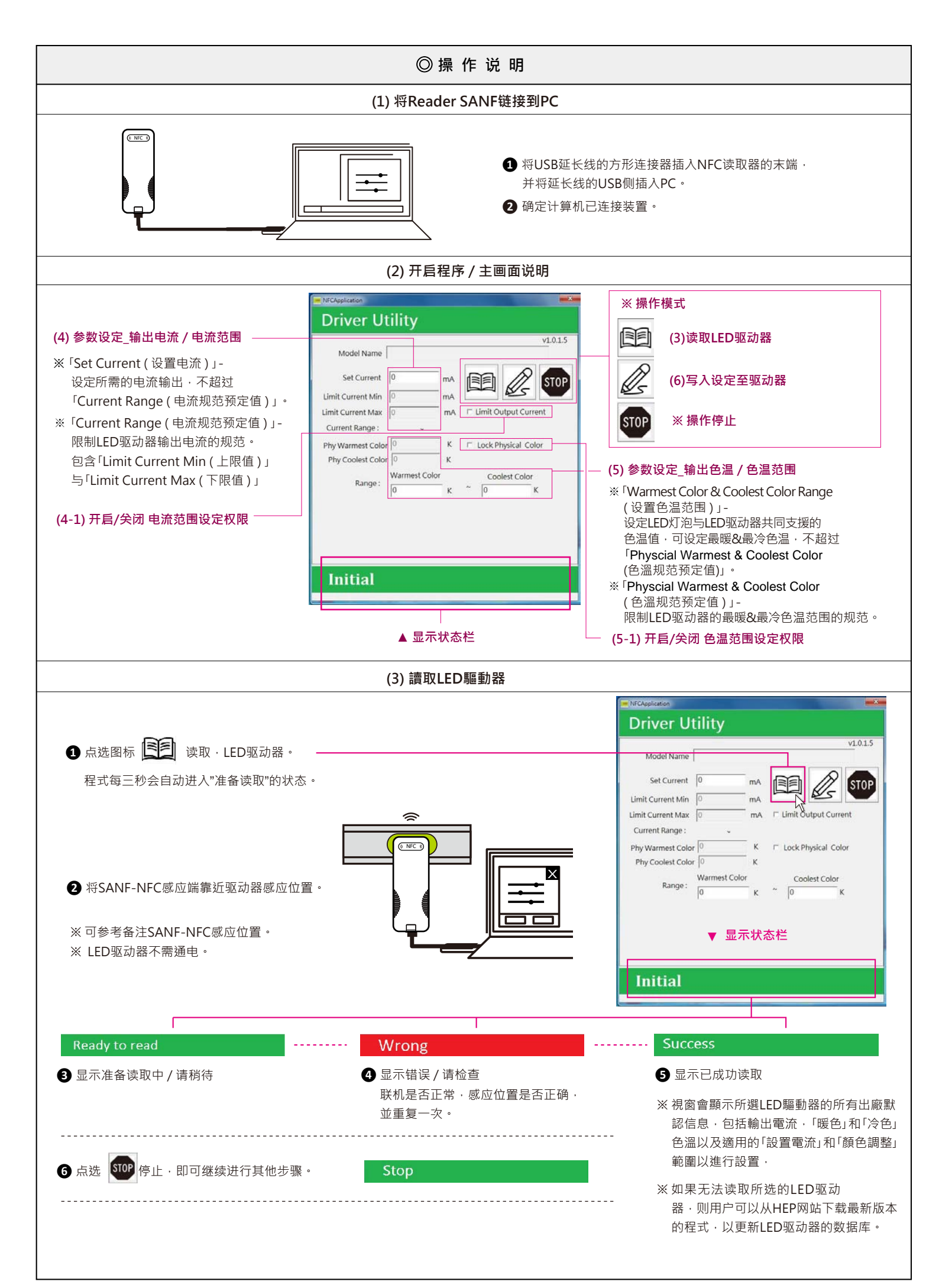

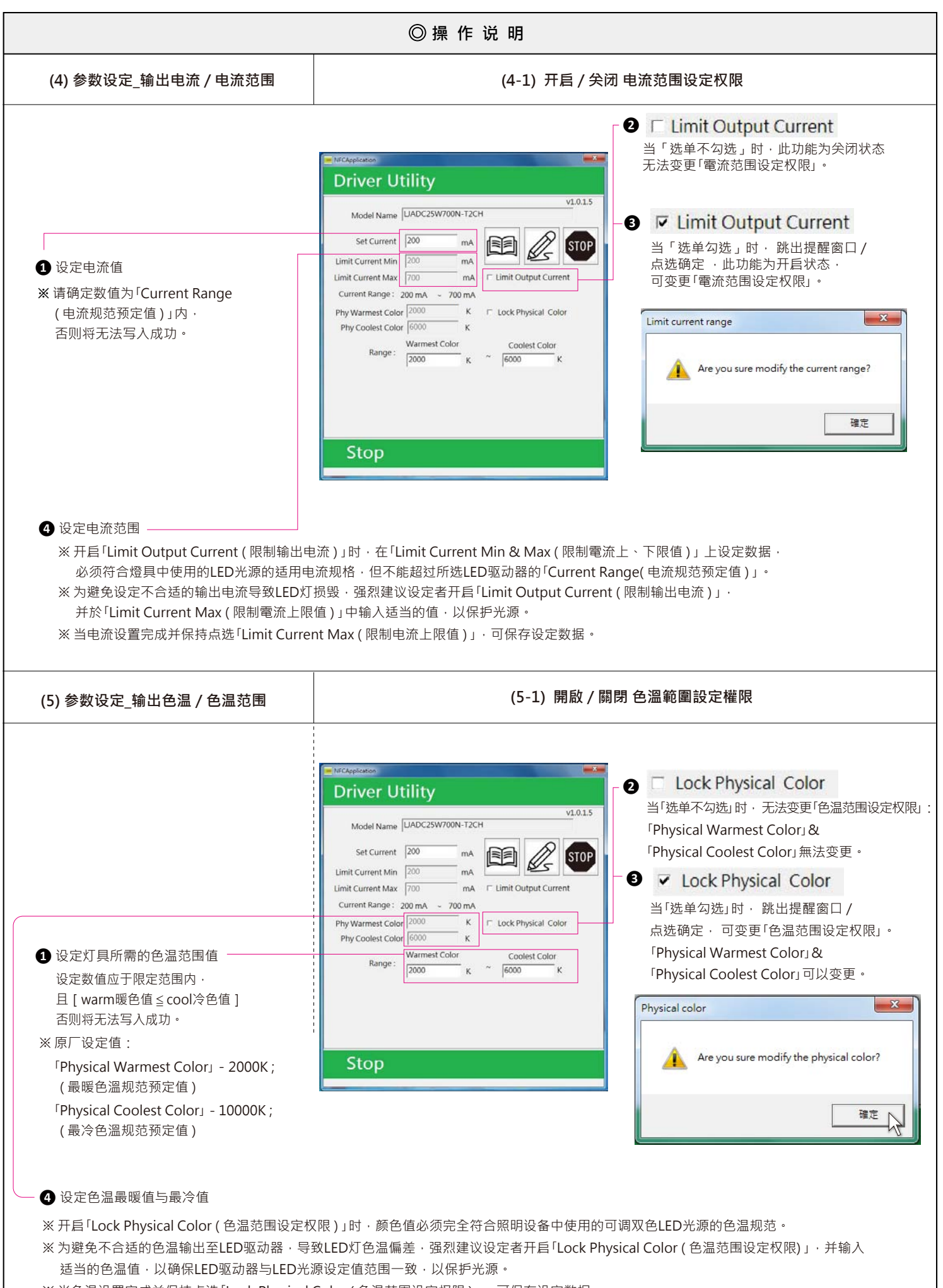

※当色温设置完成并保持点选「Lock Physical Color (色温范围设定权限)」,可保存设定数据。

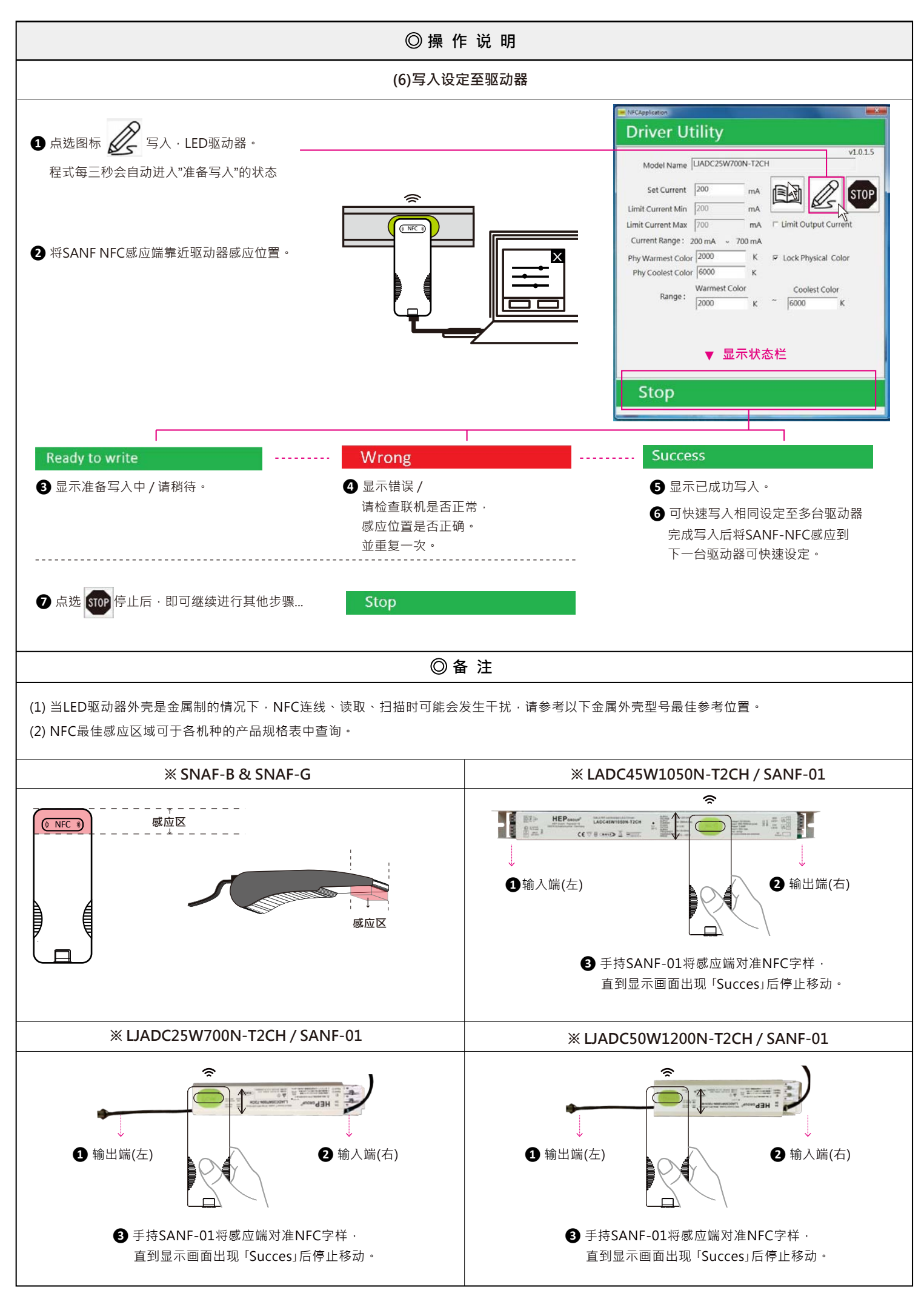